ExcelシートによるODF図表示と方位解析

2019年11月19日 *HelperTex Office*  ODF図は、材料の方位解析では一般的な表示法であるが、表示が目的ではありません。

CTRソフトウエアでは、各種測定極点図から極点処理を行い、各種ODF解析ソフトウエアで処理を 行ったODFExportファイルから方位解析をおこなっている。

今回、手持ちのODF解析データのExcelシートからGPODFDisplayソフトウエアに入力し、解析を行う手段を説明します。

データ処理の流れ

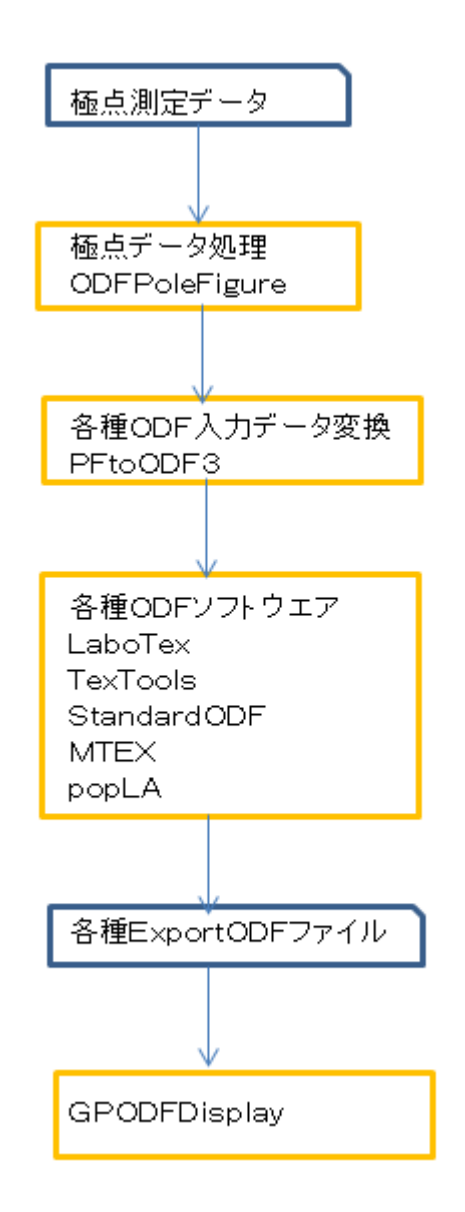

Excelで上記各種ExportODFファイルを作成すれば、GPODFDisplayの機能が使えます。 以下にLaboTexがExportするODFデータを示し、GPODFDisplayの機能を説明します。

### LaboTexテキストデータ

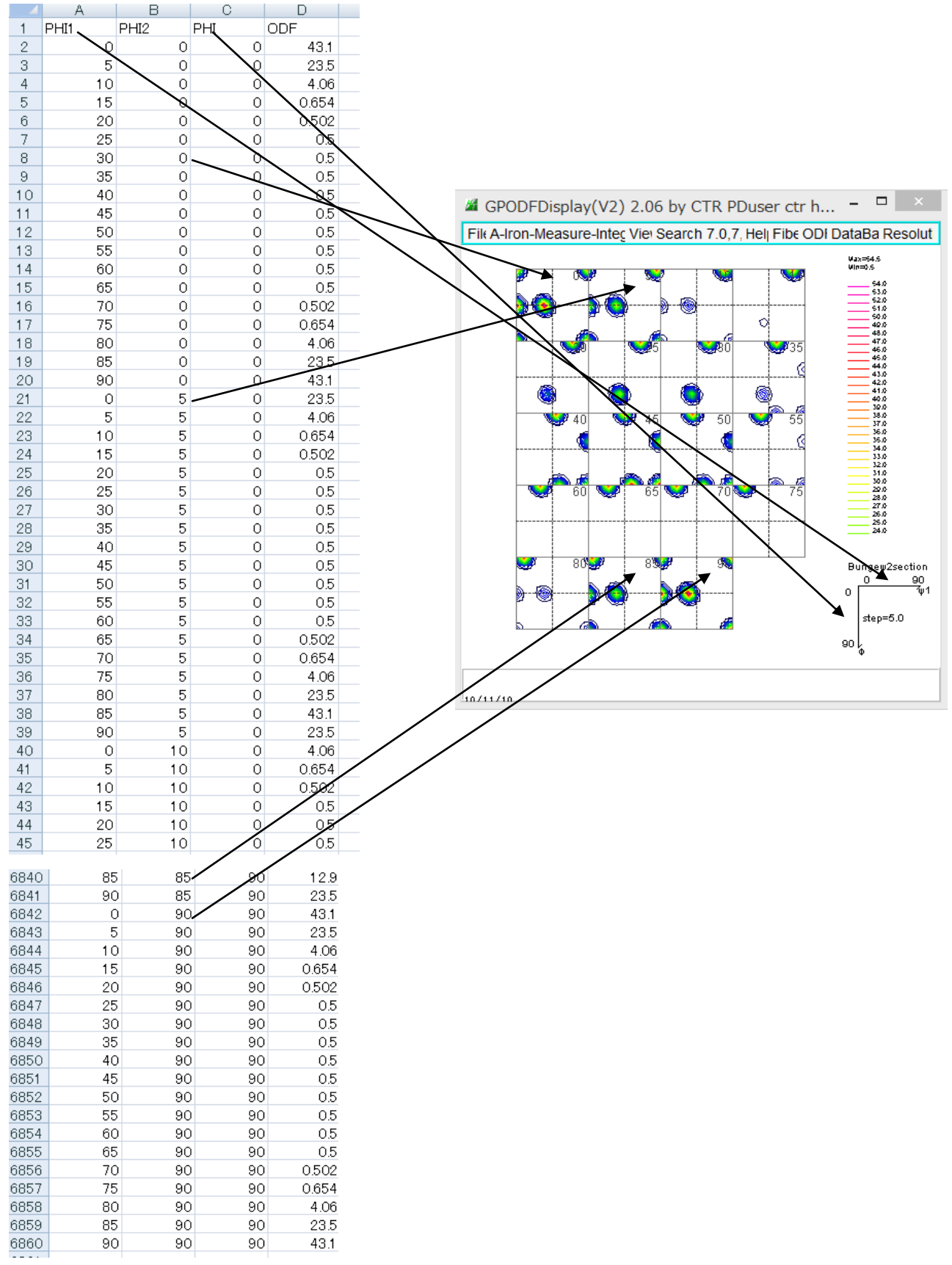

データの区切りは tab あるいは space

Cubicの場合

| MewCubicCODisp 1.18S by CTR PDuser ctr helpertex - 🗖 🗙 |  |  |  |  |  |  |  |  |  |
|--------------------------------------------------------|--|--|--|--|--|--|--|--|--|
| File Help Symmetry Special Index                       |  |  |  |  |  |  |  |  |  |
| Miller Indices                                         |  |  |  |  |  |  |  |  |  |
| (hkl)[uvw] 1 v 1 v 2 v -1 v 1 v Calc                   |  |  |  |  |  |  |  |  |  |
| Euler Angle                                            |  |  |  |  |  |  |  |  |  |
| (p1 P p2) <=90 90.0 35.2644 45.0 Calc                  |  |  |  |  |  |  |  |  |  |
| Present Condition<br>Euler Angle<br>90.0 35.2644 45.0  |  |  |  |  |  |  |  |  |  |
| Double Miller Indices                                  |  |  |  |  |  |  |  |  |  |
| 0.4082 0.4082 0.8165 -0.5774 -0.5774 0.5774            |  |  |  |  |  |  |  |  |  |
|                                                        |  |  |  |  |  |  |  |  |  |
| DISP                                                   |  |  |  |  |  |  |  |  |  |
| Position 10 v Disp size 400 v DISP                     |  |  |  |  |  |  |  |  |  |
| BG color Black v Line size 2.0 v / Minus               |  |  |  |  |  |  |  |  |  |
|                                                        |  |  |  |  |  |  |  |  |  |
|                                                        |  |  |  |  |  |  |  |  |  |
|                                                        |  |  |  |  |  |  |  |  |  |

結晶方位からeuler角度計算

euler角度から結晶方位計算

Cubicの特別な方位入力

| MewCubicCODisp 1.18S by CTR PDuser ctr helpertex 🗧 🗖 🗙               |                   |          |         |       |  |  |
|----------------------------------------------------------------------|-------------------|----------|---------|-------|--|--|
| File Help Symmetry                                                   | Special Index     |          |         |       |  |  |
| Miller Indices                                                       | Cube              |          |         |       |  |  |
| (hkl)[uvw] 1                                                         | Copper<br>Brass   | v -1 v - | 1 v 1 v | Calc  |  |  |
| Euler Angle                                                          | Goss              |          |         |       |  |  |
| (p1 P p2) <=90                                                       | S<br>B            | 35.2644  | 45.0    | Calc  |  |  |
| Present Condition<br>Euler Angle<br>90.0 35.2644 45.0                |                   |          |         |       |  |  |
| Double Miller Indices<br>0.4082 0.4082 0.8165 -0.5774 -0.5774 0.5774 |                   |          |         |       |  |  |
| DISP                                                                 |                   |          |         |       |  |  |
| Position 10                                                          | Position 10 v Dis |          | • 00    | DISP  |  |  |
| BG color Black v Line size 2.0                                       |                   |          |         | Minus |  |  |
| -                                                                    |                   |          |         |       |  |  |

Cubic以外のeuler角度と結晶方位

| 📽 CrystalOrientationDisp 2.05S by CTR PDuser ctr he 😑 🗖 🗙 |  |  |  |  |  |  |  |  |
|-----------------------------------------------------------|--|--|--|--|--|--|--|--|
| File Help Symmetry Special Index                          |  |  |  |  |  |  |  |  |
| Material Orthorhombic Bolyothylopo                        |  |  |  |  |  |  |  |  |
| indicinal orthoniolic Polycuryiche                        |  |  |  |  |  |  |  |  |
| 1.0 0.666 0.343 90.0 90.0 90.0                            |  |  |  |  |  |  |  |  |
| Miller Indices                                            |  |  |  |  |  |  |  |  |
| (hkl)[uvw] 1 v 1 v 1 v 1 v Calc                           |  |  |  |  |  |  |  |  |
| Euler Angle                                               |  |  |  |  |  |  |  |  |
| (p1 P p2) <=90 0.0 31.758 33.6716 Calc                    |  |  |  |  |  |  |  |  |
| Present Condition                                         |  |  |  |  |  |  |  |  |
| 0.0 31.758 33.6716                                        |  |  |  |  |  |  |  |  |
| Double Miller Indices                                     |  |  |  |  |  |  |  |  |
| 0.2918 0.2918 0.2918 0.8322 -0.8322 0.0                   |  |  |  |  |  |  |  |  |
|                                                           |  |  |  |  |  |  |  |  |
| DISP                                                      |  |  |  |  |  |  |  |  |
| Position 10 v Disp size 400 v DISP                        |  |  |  |  |  |  |  |  |
| BG color Black v Line size 2.0 v Minus                    |  |  |  |  |  |  |  |  |
|                                                           |  |  |  |  |  |  |  |  |
| OK Return Structure                                       |  |  |  |  |  |  |  |  |
|                                                           |  |  |  |  |  |  |  |  |

Hexagonalの場合はHexaConvertに遷移する。

| HexaConvert 1.11S by CTR PDuser ctr helpertex – 🗆 🗙                                                                                       |  |  |  |  |  |  |  |  |
|----------------------------------------------------------------------------------------------------|--|--|--|--|--|--|--|--|
| File Step Help                                                                                                    |  |  |  |  |  |  |  |  |
| A □ X-Axis[100] ([2-1-10])                                                                                                    |  |  |  |  |  |  |  |  |
| Miller Notation (3Axis Notation)                                                                                                    |  |  |  |  |  |  |  |  |
| Miller Bravais Notation(4 Axis Notation)         2         -1         1         0         hkil         uvxw                               |  |  |  |  |  |  |  |  |
| Euler(p1Fp2)<br>0.0 0.0 30.0 Material select                                                                                              |  |  |  |  |  |  |  |  |
| C/a 1.587 Input ψ2 Angles 30.0 Calc                                                                                                    |  |  |  |  |  |  |  |  |
| DISP       Position     10     V     Disp size     200     V     DISP       BG Corr     Black     V     Line size     1.0     V     MINUS |  |  |  |  |  |  |  |  |
| OK Return Structure                                                                                                    |  |  |  |  |  |  |  |  |

## テキストデータからODF図表示

# 材料の選択

# テキストデータの入力

| <u> 26</u> | GPODFDisplay(V2) 2.06 by CTR                        | PDys | er ctr helpertex 🛛 🗕 🗖 🗙      |
|------------|-----------------------------------------------------|------|-------------------------------|
| File       | A-Iron-Measure-IntegralData View Search 7.0,7,false | Help | Fiber ODF DataBase Resolution |
|            | LaboTex ODF Export (PHI1 PHI2 PHI ODF)(Hexa:AorB)   | •    | (Hexa: AType) or Other        |
|            | TexTools ODF Export (Hexa:A-Type)                   | •    | (Hexa: BType)                 |
|            | StandardODF (ODF15,ODF15.bin)                       |      |                               |
|            | NewODF(f1 F f2 Value)                               | +    |                               |
|            | popLA (Hexa: AType)                                 | •    |                               |
|            | DhmsBunge (*.EOD)                                   |      |                               |
|            | MTEX(f1 F f2 Value)                                 |      |                               |
|            | MTEX(Triclinic(1/4cut) to Orthorhombic)             | +    |                               |
|            | MTEX(Triclinic to Orthorhombic(Average))            |      |                               |
|            | EBSD-OIM(f1 F f2 Value)                             |      |                               |
|            | EBSD-OIM(Triclinic to Orthorhombic)                 |      |                               |
|            | Vector                                              | +    |                               |
|            | ATEX(Triclinic)                                     | +    |                               |
|            | ATEX(Triclinicv(1/4) to Orthorhombic)               | +    |                               |
|            | Save                                                | +    |                               |
|            | TmpfileDisp                                         |      |                               |
|            | to Version1                                         |      |                               |
|            | Exit                                                |      |                               |
|            |                                                     |      |                               |
|            |                                                     |      |                               |
|            |                                                     |      |                               |
| 10/11      | /19                                                 |      |                               |
|            | / 13                                                |      |                               |

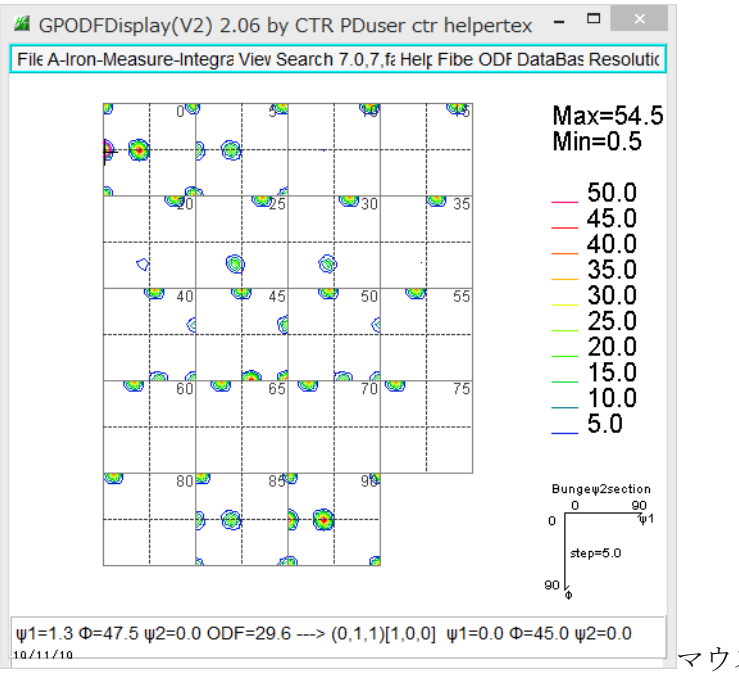

マウスカーソル位置の結晶方位計算

### 方位解析

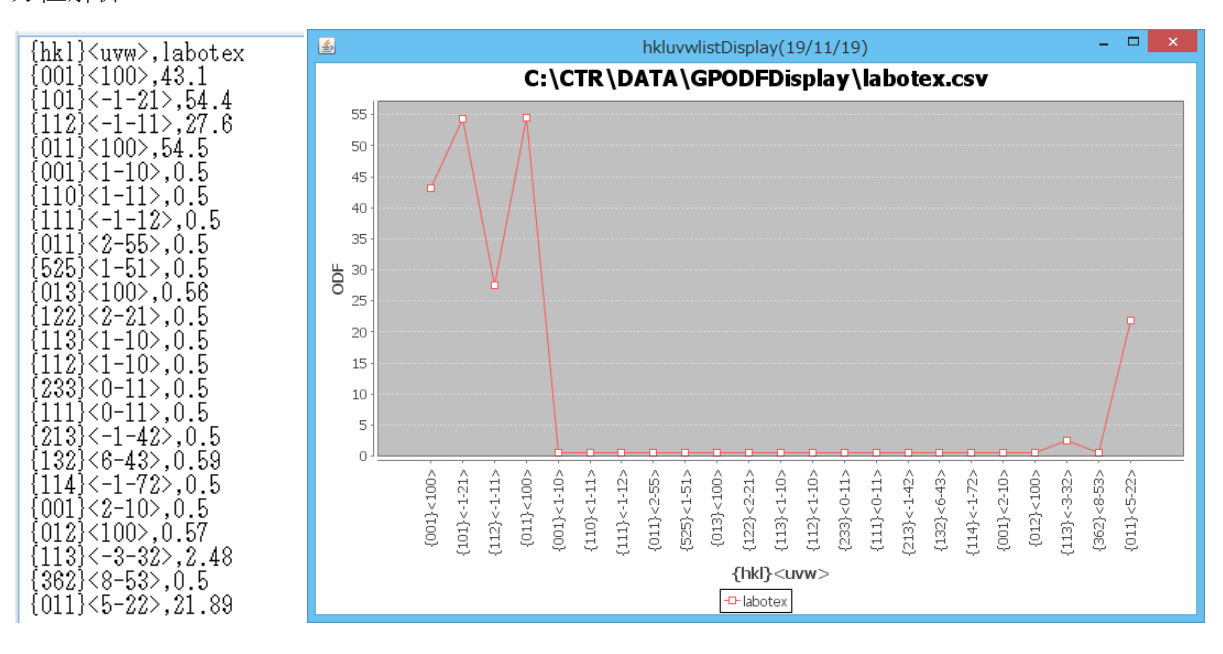

#### Fiber解析

| ١ŗ | Fibe | ODF DataBas Resol | utic |                  |   |      |                   |        |                              |
|----|------|-------------------|------|------------------|---|------|-------------------|--------|------------------------------|
| Ŧ  |      | Smoothing-ON      | _    |                  |   |      |                   |        |                              |
|    |      | BCC               |      | α-fiber<110>//RD | ] | Fibe | ODF DataBas Reso  | olutic |                              |
|    |      | FCC               |      | α-fiber(0->55)   |   |      | Smoothing-ON      |        |                              |
| R  |      | Input euler angle |      | γ-fiber<111>//ND | N |      | BCC               | , .5   |                              |
|    |      | 40.0              |      | γ-fiber(0->90)   | 4 |      | FCC               | •      | α-fiber<011>//ND             |
| ,  | 55   |                   |      | η-fiber<001>//RD |   |      | Input euler angle |        | β-skeleton                   |
| +  |      | 25.0              |      | ζ-fiber<011>//ND |   |      | 40.               |        | $\beta$ -skeleton(±1step)    |
| +  | 75   |                   |      | ε-fiber<001>//TD |   | 55   | 30.               |        | β-skeleeton+PS               |
|    |      | 5.0               |      | θ-fiber<001>//ND |   |      | 25.<br>20.        |        | $\beta$ -skeleton(±1step)+PS |

 $\beta$ -skeketon の場合

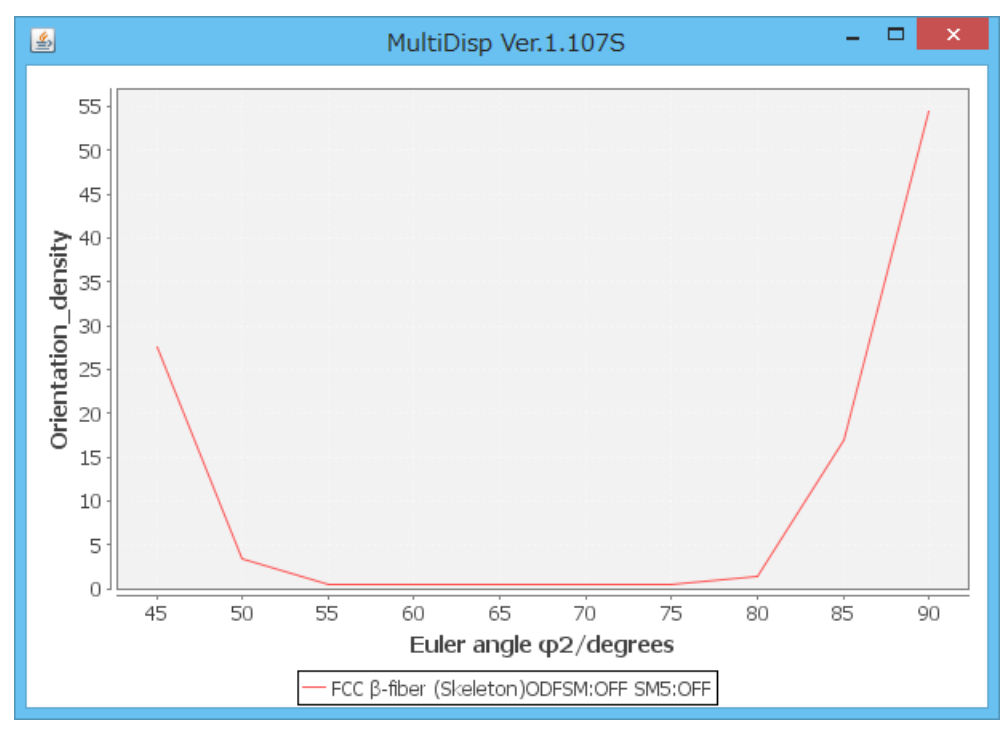

GPODFDisplayの詳細はGPODFDisplayの説明書を参考にしてください。

又、ExcelシートからODFデータをGPODFDisplayに取り込みLaboTexで処理する場合 <u>http://helpertex.sakura.ne.jp/Soft/DOC2/StandardODF-LaboTex.pdf</u>を参考にして下さい。